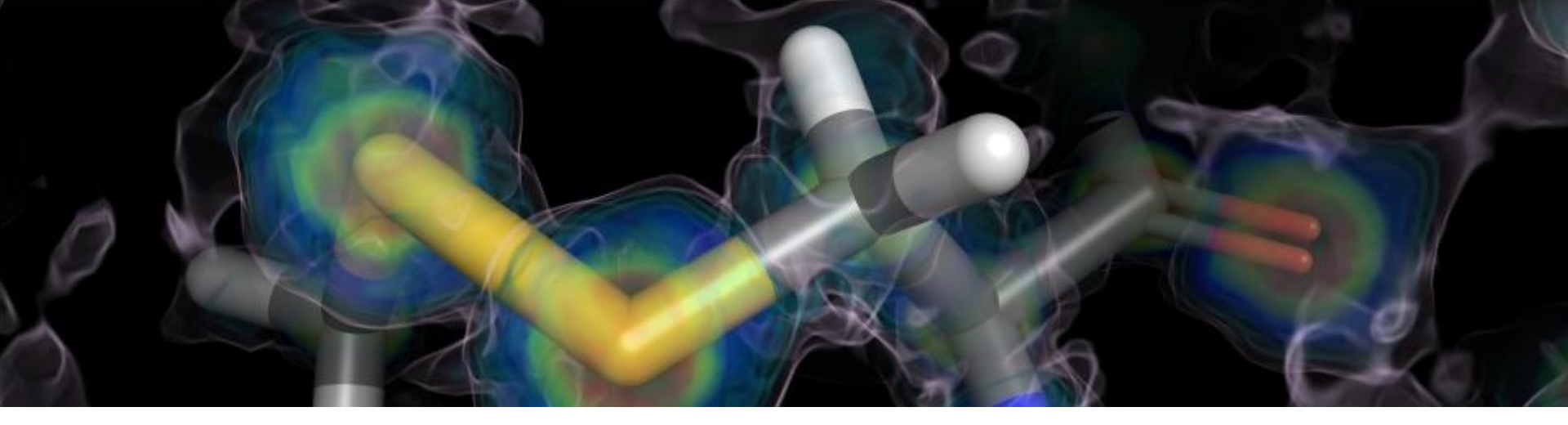

### PyMOL简介及相关操作

报告人:丁洁女 组员:廖杨洁、杨承峰、段博、谭菲 组号:G13 2013-1-18

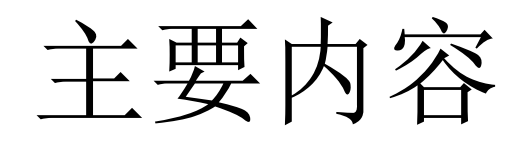

- 一、PyMOL简介
- PyMOL概述
- PyMOL的特点
- PyMOL的界面介绍
- 二、PyMOL功能
- 三、PyMOL的基本操作
- 鼠标操作
- 命令操作

四、PyMOL应用实例

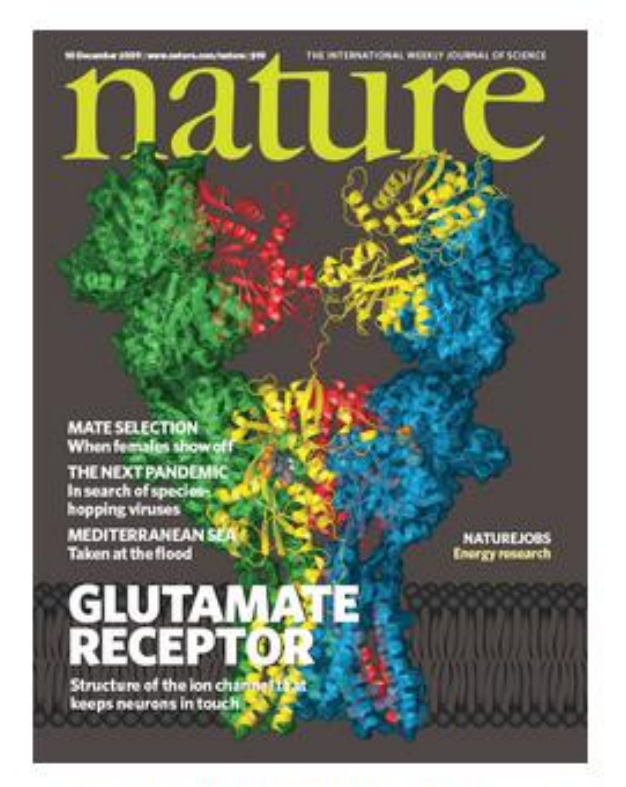

A PyMOL-generated image on the cover of Nature

# Example

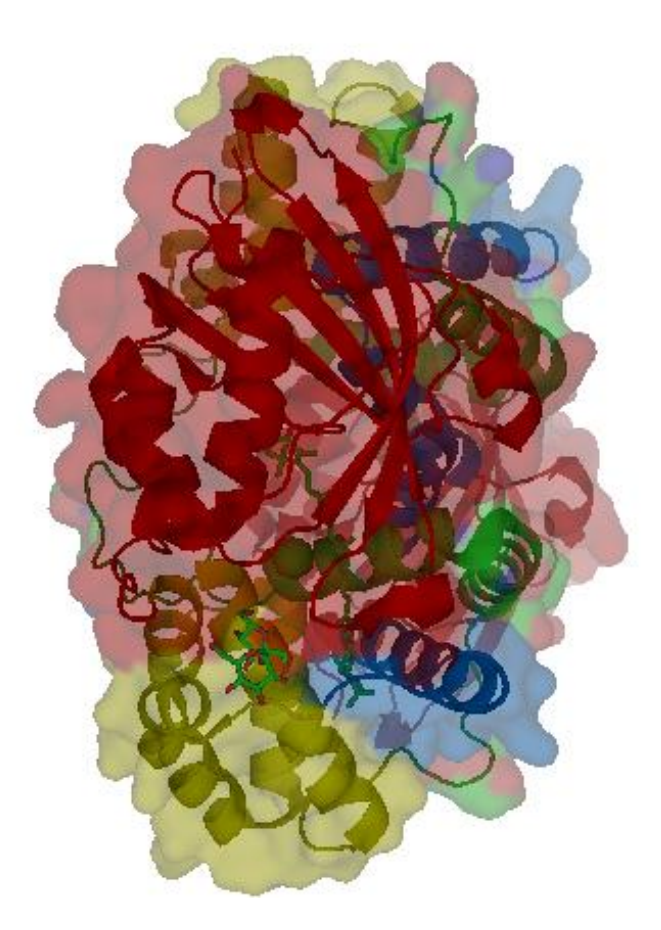

### PyMOL概述

- PyMOL是一个开放源码,由使用者赞助的分子三维结构显示软件。 由Warren Lyford DeLano编写,并且由DeLano Scientific LLC将它商 业化。
- Pymol名字的来源: "Py"表示该软件基于python这个计算机语言, "Mol"则是英文分子(molecule)的缩写,表示该软件用来显示 分子结构。
- PyMOL适用于创作高品质的小分子或是生物大分子(特别是蛋白质)的三维结构图像。软件的作者宣称,在所有正式发表的科学文献中的蛋白质结构图像中,有四分之一是使用PyMOL来制作。
- 网站: http://www.pymol.org/

## PyMOL的特点

### ≻优点

- 强大的分子可视化软件
- 高质量科学论文发表图形
- 动画制作
- 文档文件和会话文件并存
- 鼠标操作与命令行操作
- 免费的开放源码

### ≻缺点

- 缺乏足够的文件资料
- 没有UNDO功能
- 功能不完善

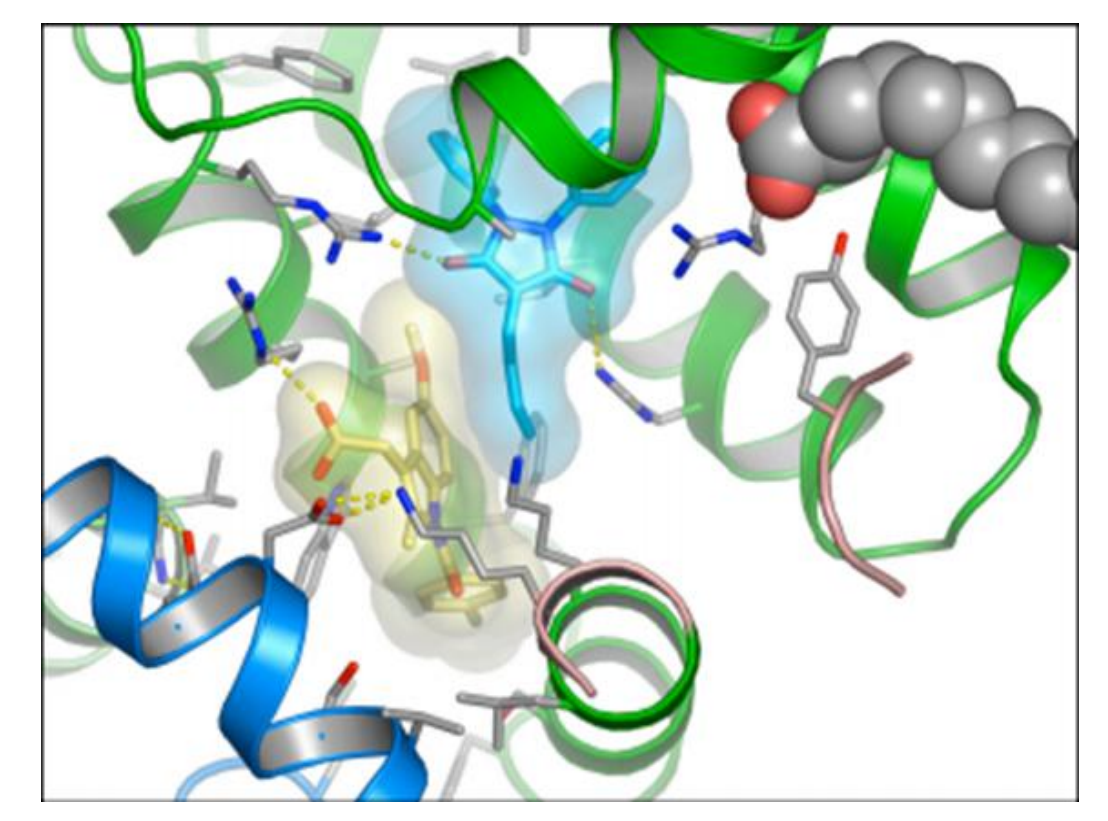

### PyMOL的界面介绍

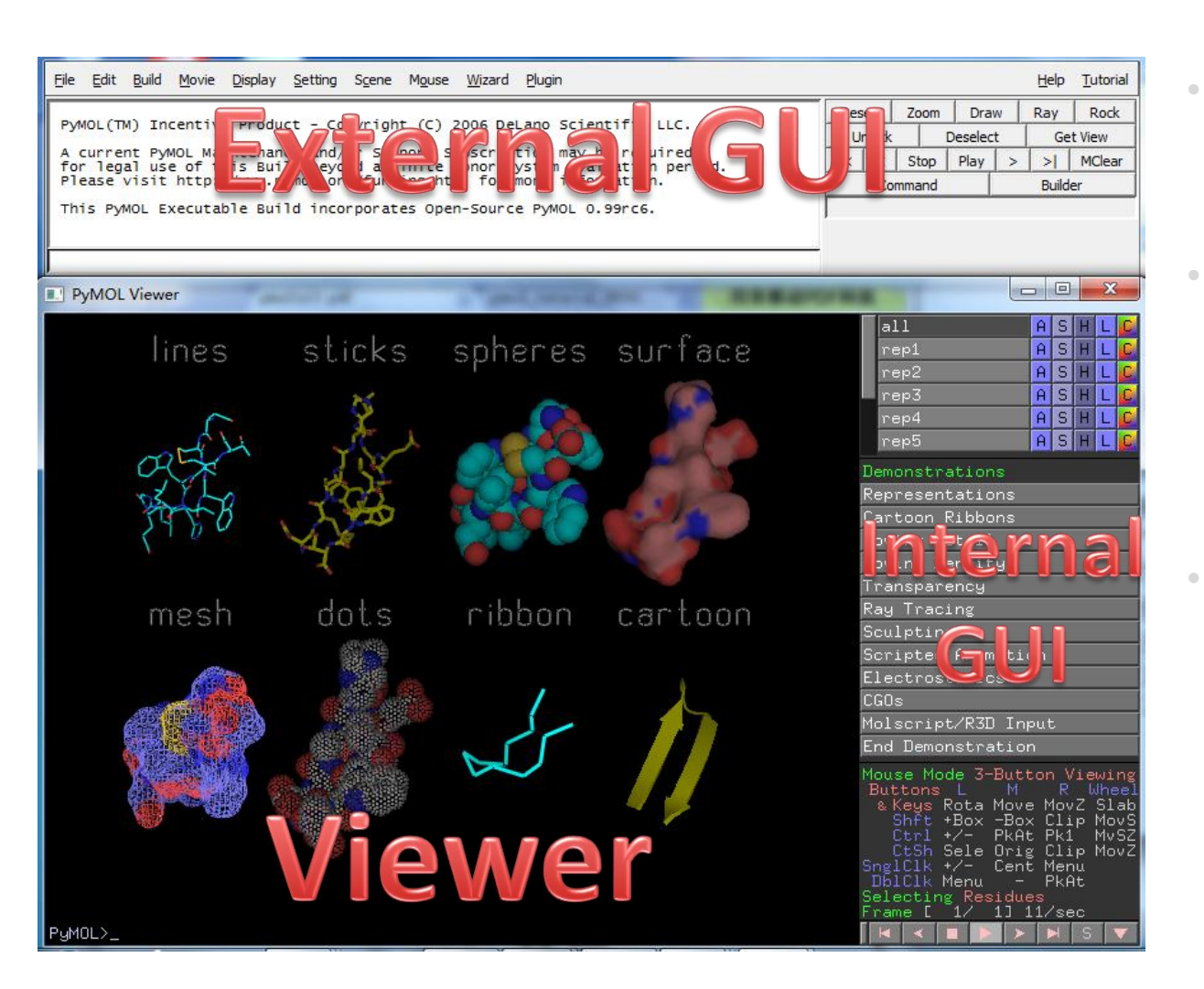

- PyMOL的使用界面:包括一个图形显示窗口和 一个GUI窗口。
- GUI是图形用户界面 (Graphical User Interface)的缩写,由 菜单、按钮、正文框和 其他小工具构成。
- Viewer是PyMOL系统的 心脏。这是一个开放式 图形语言(OpenGL)窗 口,所有的3D图形在此 展示,并且用户可直接 操纵这些图形。

### The Viewer Window

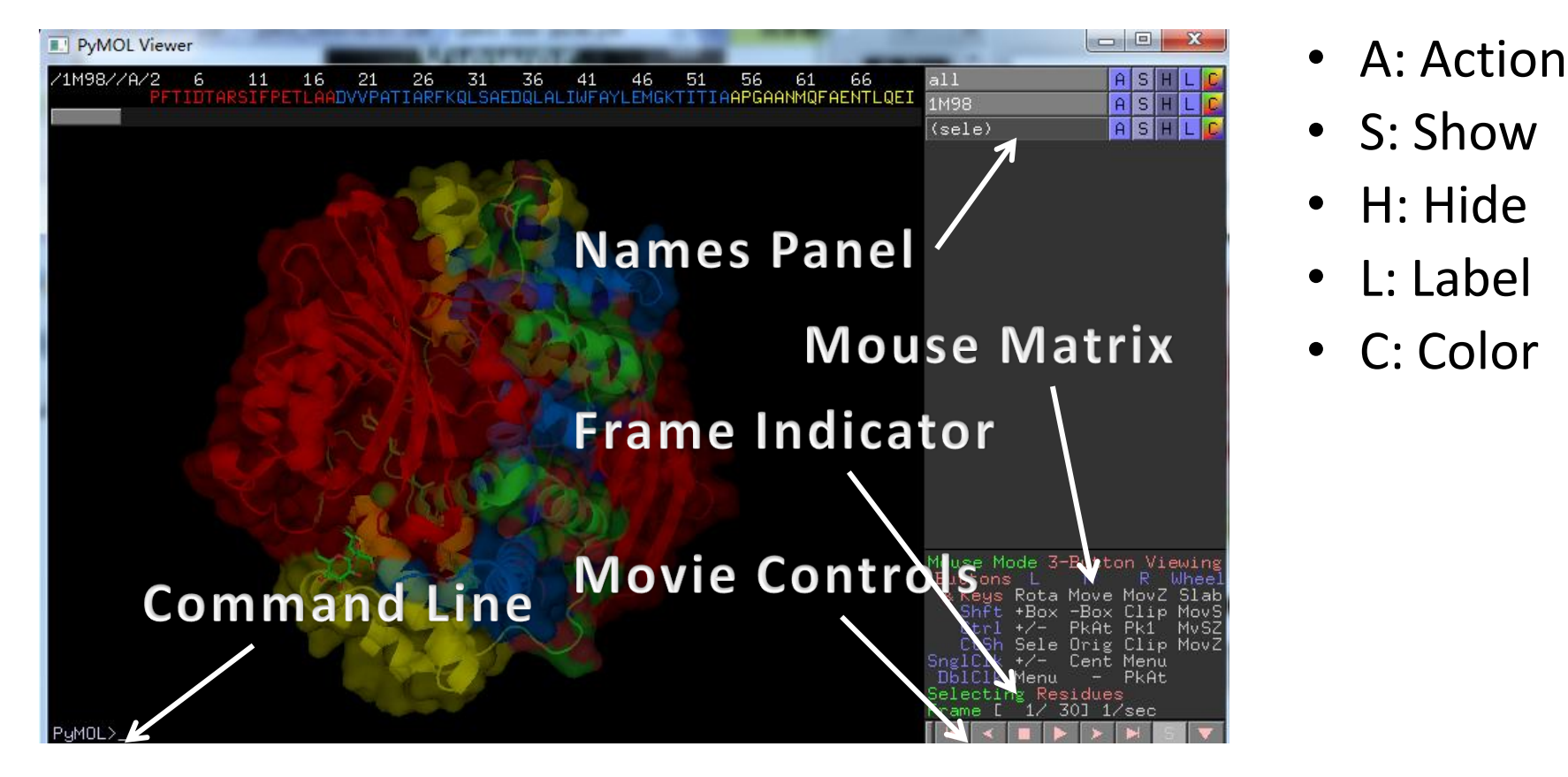

PyMol可以同时打开多个PDB文件,或将某个PDB文件拆分成多个独立单元。每个PDB或独立单元可以通过"A"中的"rename selection"重新命名后显示在Names Panel上。

### ASHLC menu

#### Action Show

| Actions:                                                                                                    |
|----------------------------------------------------------------------------------------------------|
| zoom                                                                                                    |
| orient                                                                                                    |
| center                                                                                                    |
| origin                                                                                                    |
| drag                                                                                                    |
| preset                                                                                                    |
| find                                                                                                    |
| align                                                                                                    |
| generate                                                                                                    |
|                                                                                                    |
| assign sec. struc.                                                                                                    |
| assign sec. struc.<br>rename object                                                                                                    |
| assign sec. struc.<br>rename object<br>duplicate object                                                                                            |
| assign sec. struc.<br>rename object<br>duplicate object<br>delete object                                                                           |
| assign sec. struc.<br>rename object<br>duplicate object<br>delete object<br>hydrogens                                                              |
| assign sec. struc.<br>rename object<br>duplicate object<br>delete object<br>hydrogens<br>remove waters                                             |
| assign sec. struc.<br>rename object<br>duplicate object<br>delete object<br>hydrogens<br>remove waters<br>state                                    |
| assign sec. struc.<br>rename object<br>duplicate object<br>delete object<br>hydrogens<br>remove waters<br>state<br>masking                         |
| assign sec. struc.<br>rename object<br>duplicate object<br>delete object<br>hydrogens<br>remove waters<br>state<br>masking<br>sequence             |
| assign sec. struc.<br>rename object<br>duplicate object<br>delete object<br>hydrogens<br>remove waters<br>state<br>masking<br>sequence<br>movement |

compute

As: li st ri cai la ce nor dot sp nb, mes sur

|         | Show:      |
|---------|------------|
| ies     | as         |
| cks     | lines      |
| bon     | sticks     |
| toon    | ribbon     |
| el      | cartoon    |
| 1       | label      |
| bonded  | cell       |
| s       | nonbonded  |
| ieres   | dots       |
| spheres | spheres    |
| h       | nb_spheres |
| face    | mesh       |
|         | surface    |
|         | organic    |
|         | main chair |
|         | side chair |
|         | disulfides |
|         |            |

| Hide:      |
|------------|
| everything |
| lines      |
| sticks     |
| ribbon     |
| cartoon    |
| label      |
| cell       |
| nonbonded  |
| dots       |
| spheres    |
| nb_spheres |
| mesh       |
| surface    |
| main chain |
| side chain |
| waters     |
| hydrogens  |
| unselected |

### Hide Label

| Label:             |
|--------------------|
| clear              |
| residues           |
| chains             |
| segments           |
| atom name          |
| element symbol     |
| residue name       |
| residue identifier |
| chain identifier   |
| segment identifier |
| b-factor           |
| occupancy          |
| vdw radius         |
| other properties   |
| atom identifiers   |

### Color

| Atoms | Color:               |
|-------|----------------------|
| HNOS  | by element           |
| CHNOS | by chain             |
| CHNOS | by ss                |
| CHNOS | spectrum             |
| CHNOS | auto                 |
| CHNOS | rede                 |
| CHNOS | r cus<br>I<br>greens |
| CHNOS | hlues                |
| CHNOS | uellows              |
| set 2 | gerrows              |
| set 3 | ouapo                |
| set 4 | cgans                |
| set 5 | tipto                |
|       | annes                |
|       | grays                |

### The External GUI Window

#### ✓ Standard menu bar

| 76 PyMOL Tcl/Tk GUI                                                                                                    |   |            |       |          |    | - 0          | x                |
|----------------------------------------------------------------------------------------------------|---|------------|-------|----------|----|--------------|------------------|
| <u>File E</u> dit <u>B</u> uild <u>M</u> ovie <u>D</u> isplay <u>S</u> etting S <u>c</u> ene M <u>o</u> use <u>W</u> izard <u>P</u> lugin |   |            |       |          |    | <u>H</u> elp | <u>T</u> utorial |
|                                                                                                    |   | Reset      | Zoom  | Drav     | N  | Ray          | Rock             |
| You clicked /1M98//B/LEU`16/CA                                                                                                    |   | Unpick     | 1     | Deselect | t  | Ge           | t View           |
| Selector: selection "sele" defined with 8 atoms.<br>You clicked /1M98//B/ALA`220/CA                                                       |   | < <        | Stop  | Play     | >  | >            | MClear           |
| Selector: selection "sele" defined with 13 atoms.                                                                                         |   |            | mmand |          |    | Builde       | er               |
| Selector: selection "sele" defined with 21 atoms.                                                                                         |   | File Input |       |          |    |              |                  |
| PyMOL>bg_color black                                                                                                    | - |            |       | <i>r</i> |    |              |                  |
|                                                                                                    | _ |            |       | /        |    |              |                  |
|                                                                                                    | - |            | -     |          |    |              |                  |
|                                                                                                    |   |            |       |          |    |              |                  |
| Command input field Output region                                                                                                    |   |            | Bu    | tto      | ns | 5            |                  |

• 与Viewer window相比的优势:能通过Ctrl-X, Ctrl-C, and Ctrl-V使用剪切、复制、黏贴功能

### PyMOL功能

### ☞比对功能

- ✔ 基于蛋白序列
- Action -> align
- Pymol> align (2xuv and n. CA), (hdea and n. CA)
- ✔ 基于原子对
- Wizard-> Pair Fiting

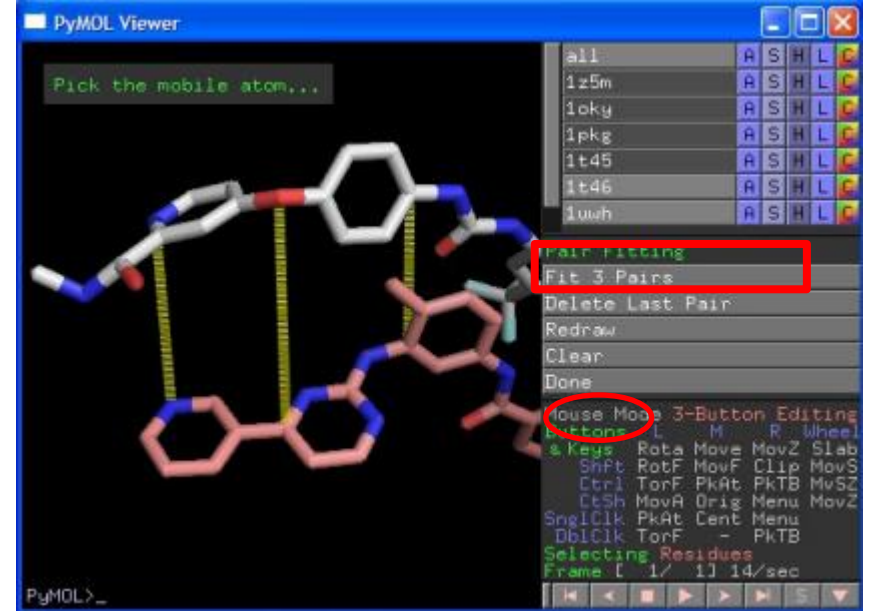

| 76 81<br>TDLTQIP MLY VIE |                                       | all<br>2XUV                                                            |                                                        | A<br>A            | S<br>S         | H<br>H             | L<br>L   | C  |
|--------------------------|---------------------------------------|------------------------------------------------------------------------|--------------------------------------------------------|-------------------|----------------|--------------------|----------|----|
| AČŤQDKQAŀ                | ΗF ΚΏΚΎΚ                              | HdeÂ                                                                   | Actions:<br>zoom<br>orient<br>center<br>origin<br>drag |                   |                |                    |          |    |
| Object:                  | Align:                                | an la                                                                  | preset<br>find                                         |                   |                |                    |          |    |
| 2/108                    | to sele                               | ection                                                                 | generate                                               | :                 |                |                    |          |    |
|                          | enabled<br>all to<br>states<br>states | d to this<br>this<br>(*/ca)                                            | assign s<br>rename o<br>duplicat<br>delete o           | ∷ec<br>⊳bj<br>⊡ej | ec<br>ob<br>ec | st<br>t<br>je<br>t | ru<br>ct | c. |
|                          | matrix<br>matrix                      | from<br>to                                                             | hydrogen<br>remove w                                   | s<br>at           | er             | s                  |          |    |
|                          | matrix                                | reset<br>Mouse Mo<br>Buttons<br>& Keys I<br>Shft -<br>Ctrl -<br>CtSh 3 | state<br>masking<br>sequence<br>movement<br>compute    | :                 |                |                    |          |    |

#### ✔ 距离

- Pymol> distance (sele1), (sele2)
- ✔ 角度
- Pymol> angle (sele1), (sele2), (sele3)
- ✔ 二面角
- Pymol> Dihedral (sele1), (sele2), (sele3), (sele4)

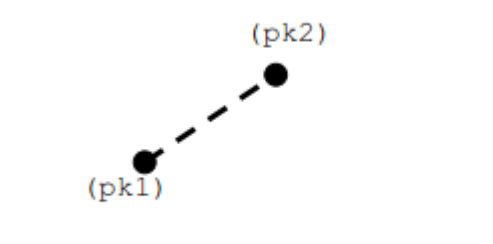

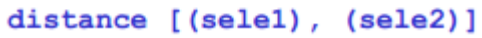

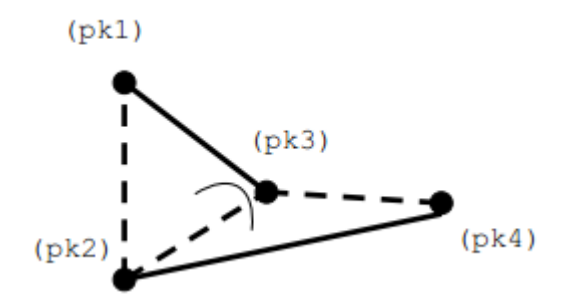

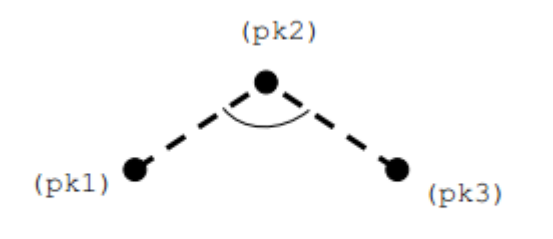

angle [(sele1), (sele2), (sele3)]

dihedral [(sele1), (sele2), (sele3), (sele4)]

### ☞二级结构归属

- PyMOL具有快速合理的二级结构归属算法,即"dss",但由于二级结构归属的主观因素,dss的结果可能会不同于PDB文件中DSSP程序的结果。
- Pymol> dss *selection*
- 以2xuv.pdb为例
- Pymol> fetch 2xuv # 载入对象2xuv
- Pymol> as cartoon #显示cartoon
- Pymol> color cyans, 2xuv
- Pymol>dss 2xuv #对2xuv计算二级结构
- Pymol> fetch 2xuv, hdeb
- #载入对象,命名为hdeb
- Pymol> as cartoon #显示cartoon
- Pymol> color magentas, hdeb

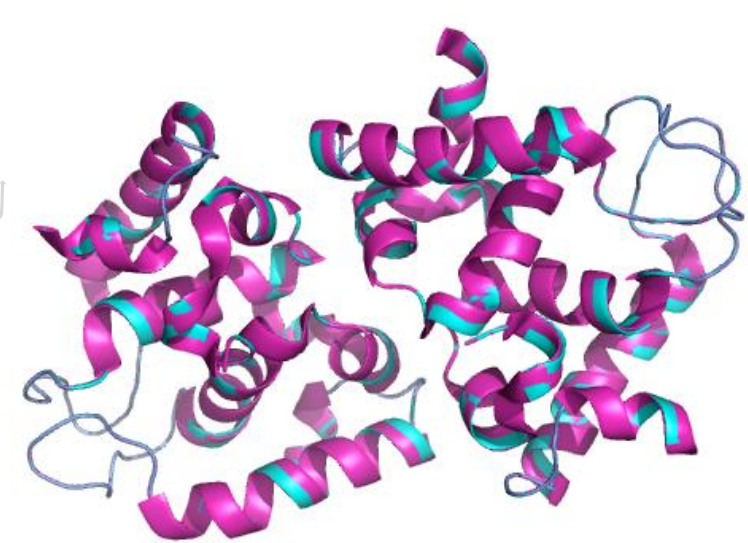

### ③立体效果

- ▶ PyMOL能够支持的立体图形模式:
- Crosseye stereo
- Walleye stereo
- Hardware stereo
- Geowall stereo
- Sidebyside stereo
- Quadbuffer stereo
- ▶ 相关命令
- Pymol> stereo on #开启立体效果
- Pymol> stereo off
- Pymol> stereo crosseye #开启crosseye立体模式
- *注*:如果hardware stereo可用,那么quadbuffer stereo是默认的立体 模式,否则crosseye stereo是默认的。

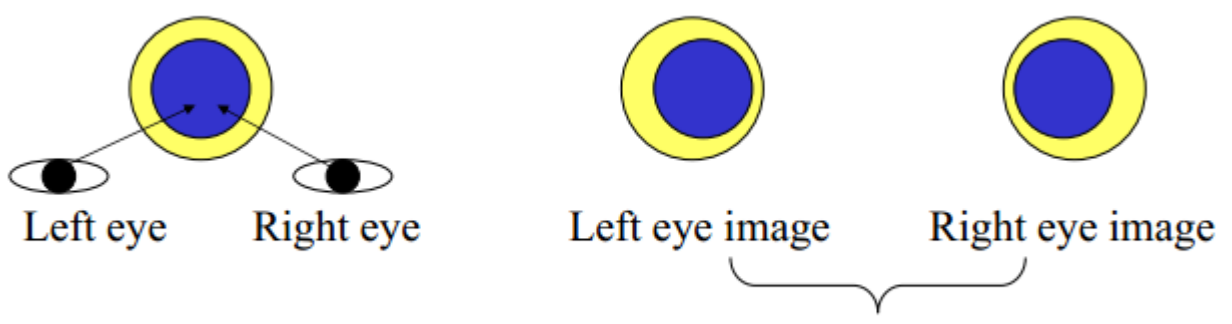

a stereo pair

#### Crosseye stereo

### Geowall stereo

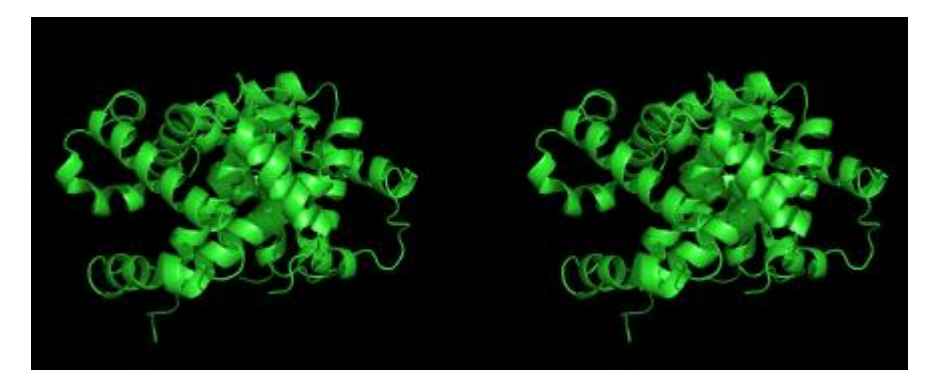

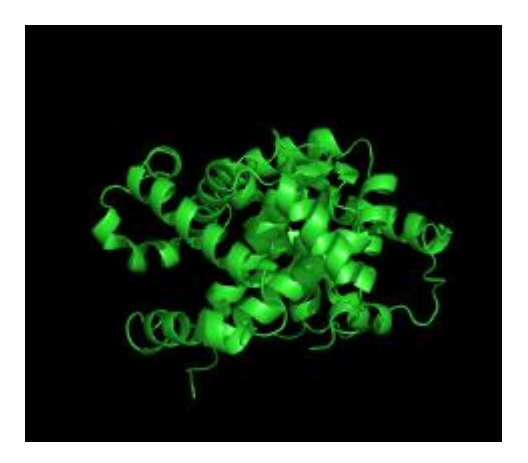

### Sidebyside stereo

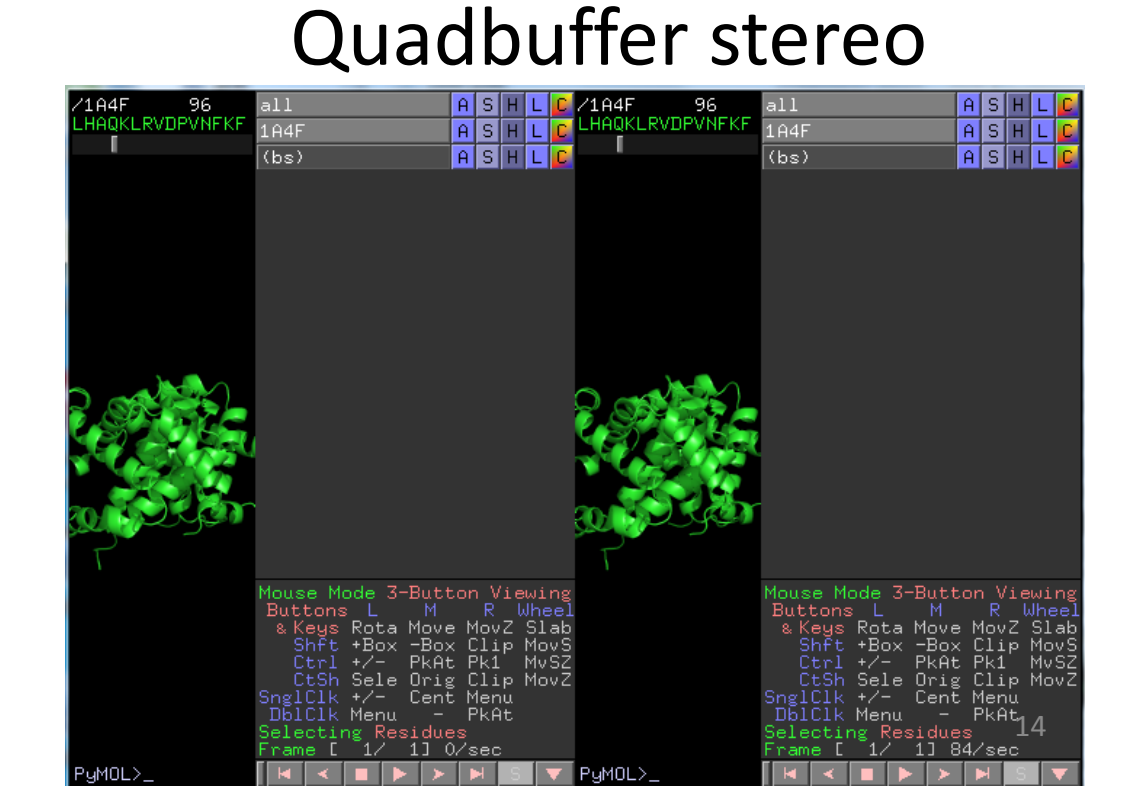

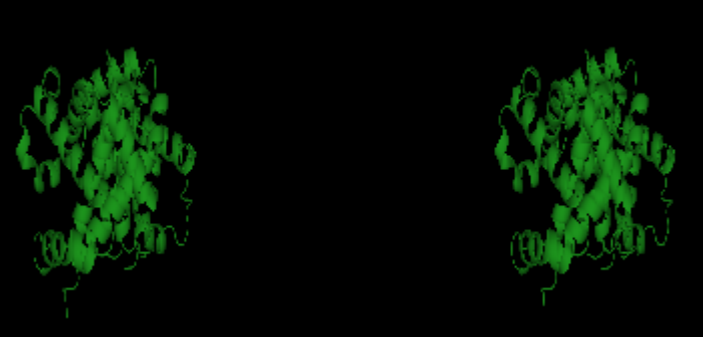

### ☞光线追踪

- 光线追踪能制作出最高质量的分子图像。PyMOL是第一个拥有高速光
   线追踪器的全功能分子图像程序。
- ▶ 通过ray命令或点击"Ray"按钮,可以光线追踪PyMOL内的任意图像。内置的光线追踪器也使组配高质量的动画成为可能。

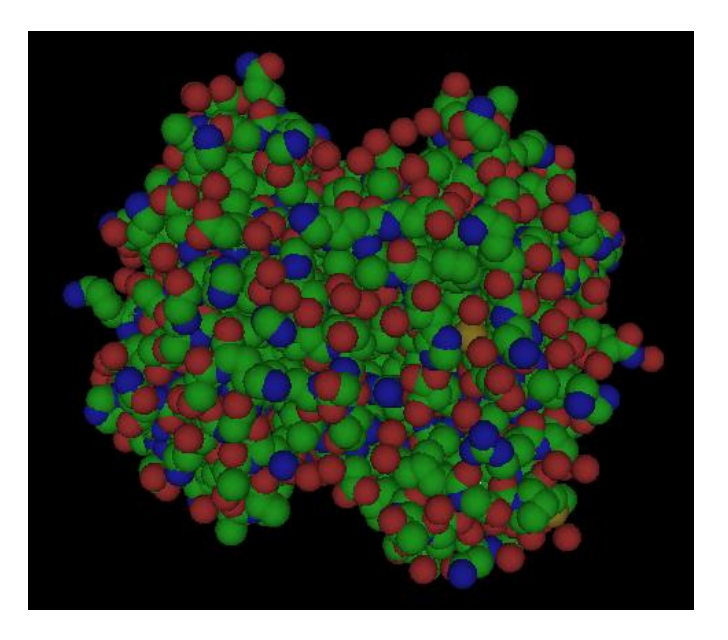

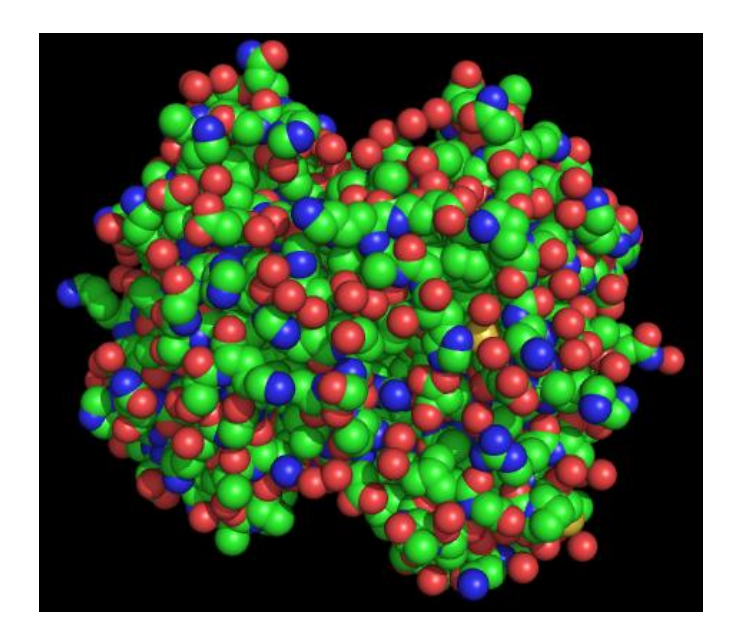

### ☞探测静电力学

• PyMOL能够利用泊松波尔兹曼方程计算水溶液状态下的静电力学。

| Actions:                                            | Generate:                                         | Vacuum Electrostatics:                                                                                                    |
|-----------------------------------------------------|---------------------------------------------------|----------------------------------------------------------------------------------------------------|
| zoom<br>orient<br>center<br>origin                  | selection<br>symmetry mates<br>vacuum electrostat | protein contact potential (local)<br>NOTE: Due to short cutoffs, truncations, and<br>lack of solvent "screening", these computed<br>potentials are only qualitatively useful. |
| drag                                                |                                                   | Please view with skepticism!                                                                                                    |
| preset<br>find<br>align                             | PyMOL Viewer                                      |                                                                                                    |
| generate                                            |                                                   |                                                                                                    |
| rename object<br>duplicate object<br>delete object  |                                                   | (sele) A S H L C<br>HdeA_e_chg A S H L C<br>HdeA_e_map A S H L C<br>HdeA_e_map A S H L C<br>HdeA_e_pot A S H L C                                                              |
| hydrogens<br>remove waters                          |                                                   |                                                                                                    |
| state<br>masking<br>sequence<br>movement<br>compute |                                                   | Mouse Mode 3-Button Editing<br>Buttons L M R Wheel<br>s Keys Rota Move Mov2 Slab<br>Shift Rotol Mov0 Mu02 Mov3<br>Ctrl Mov4 PkAt PkTB Mv32                                    |
|                                                     |                                                   | Ct5h MvAZ Orig Clip MovZ<br>SnglClk PkAt Cent Menu                                                                                                    |

79.978

PyMOL)

### ③动画制作

- PyMOL有强大的分子动画制作功能。
- ▶ 几个重要概念
- States (状态): 状态指对象 (object) 某一个时间点特定的原子坐标。
- Scenes (场景):场景存储镜头(camera)的位置和定向、对象的活动信息、原子的可见性(visibility)、着色、表示形式和全局帧索引(global frame index)
- Frames (帧): 帧就像电影胶片中一个个单独的图片,在PyMOL中, 帧是由状态 (states) 而不是图片构成的, 而且对帧可以进行相关操作 (如camera的选转)。帧存储状态信息和场景信息。

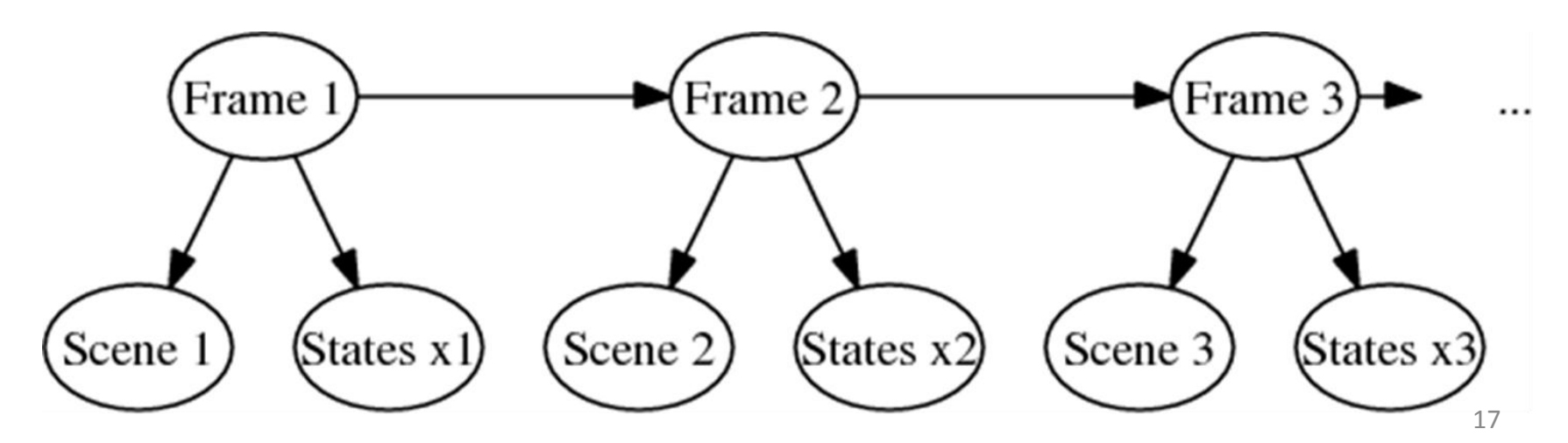

▶ 重要命令

- ✓ Mset命令
- Mset命令用来指定那些状态作为动画的帧而被包括。
- Mset命令后紧跟定义整个动画的状态列表。每个状态采用以下形式之一:
- 1 # 一个数字:指定下一个放映的状态
- X # 一个数字紧随小写"x" (无空格):指定状态总共该重复的次数
- # 一个数字紧随连字号(无空格):指定状态按载入的顺序的放映。
   □ 举例
- mset 1 x30 #创建一个由状态1放映30遍组成的30帧的动画
- mset 1-30 # 创建一个30帧的动画:从状态1到30, "-"是"到或至"的意思,但其前必须有空格.
- mset 1 6 5 2 3 # 5 帧: 状态 1, 6, 5, 2, 3 放映
- 注:当只有一个状态时,状态1到状态x(x>=1)只能显示状态1;当n (n>=2)个状态时,若设定的x>n,那么不存在的状态不显示任何对象, 而不是一直显示状态n

✓ Mdo命令

- Mdo命令可以把一系列的PyMOL命令捆绑到帧上。
- "util"组件为产生mdo命令有两个脚本命令,"util.mrock"和 "util.mroll"。这些功能还没入档,但源程序可在 modules/PyMOL/util.py找到。
- util.mrock start, finish, angle, phase, loop-flag
- util.mroll start, finish, loop-flag

□ 举例

- 下面命令创建了一个30帧的动画,此动画180度摇摆蛋白。
- Pymol>load test/dat/pept.pdb # 载入结构
- Pymol>mset 1 x30 # 定义动画
- Pymol> util.mrock 1,30,180,1,1 # mdo命令创建摇摆+/-180度的30帧动 画
- Pymol> mplay

# Example

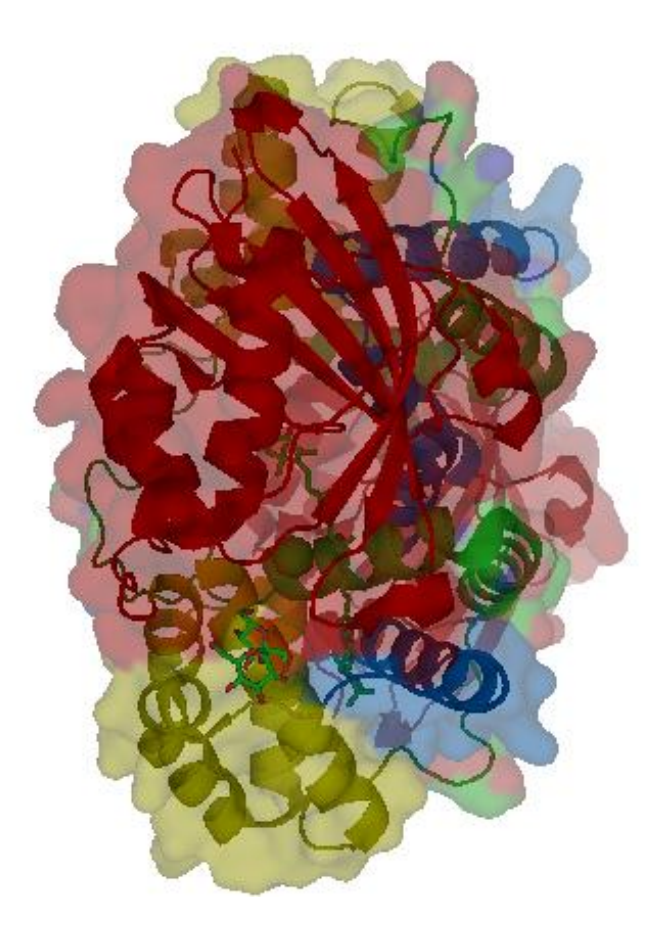

#### ➤ Ray-traced动画

- PyMOL能够在RAM中缓存一系列图片,然后以比它们渲染时高很多的速度放映。
- ✓ Cache\_frames
- Cache\_frames控制PyMOL是否把帧保存到内存。注:缓存的图片占 很大的内存空间,所以在使用此功能前先用"viewport"命令缩小窗 口。

□ 举例

- Pymol> viewport 320,240
- Pymol> orient
- Pymol> show sph
- Pymol> mset 1 x30
- Pymol> util.mrock 1,30,180,1,1
- Pymol> set ray\_trace\_frames,1
- Pymol> set cache\_frames,1
- Pymol> mplay

### Ray-traced动画

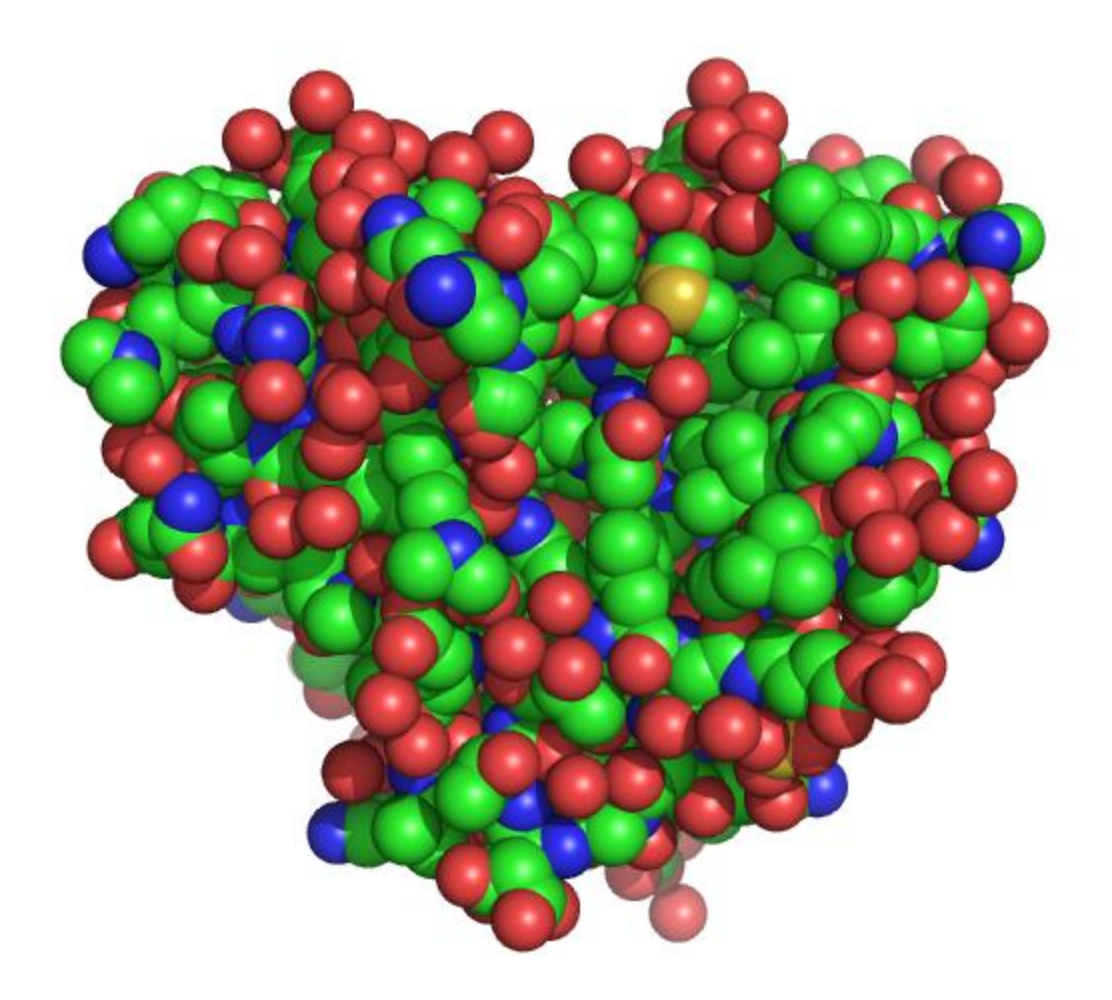

✓ 清除缓存

- 一旦把一系列帧载入RAM,这些帧会一直存在,即使操纵这个模型。 通过"mclear"命令或mclear按钮可清楚缓存:
- Mclear #清除帧的缓存
- ▶ 保存动画
- ✓ 通过"mpng"命令或"File"菜单可保存动画
- Mpng mov #将自动创建mov0001.png mov0002.png.....
- ✔ 如果想每帧都被光线追踪,应打开光线追踪,关闭并清除缓存:
- Pymol> set ray\_trace\_frames,1
- Pymol> set cache\_frames,0
- Pymol> Mpng mov
- Pymol> mclear

PyMOL基本操作

Pymol的基本操作,包括窗口菜单、加载文件、图像处理等等。可以用鼠标操作,也可以用命令操作。

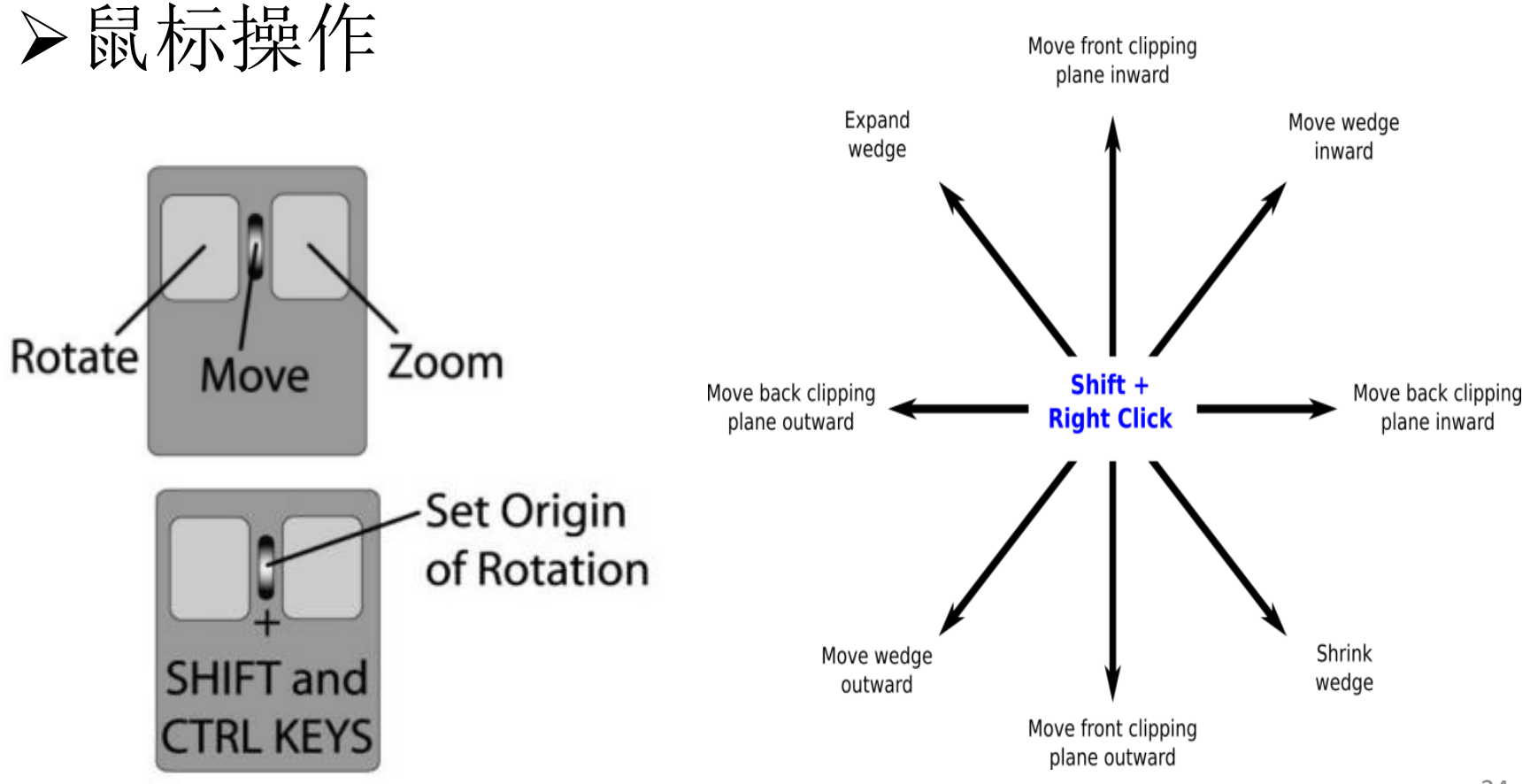

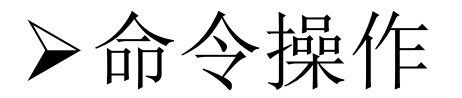

- Pymol是区分大小写的,不过目前为止Pymol还是只用小写。
- Pymol的命令都是由关键词(keyword)加上一些变量(argument)组成,格式如下:
- Pymol> keyword *argument*
- 其中关键词(keyword)如load、zoom、color、set等等,是必须的,;
   而变量则不是必须的,比如退出命令quit就不需要附加变量;
- Pymol> quit
- 通常情况下需要加变量,当不加任何变量时,Pymol会默认一个变量 all
- Pymol命令中需要避免的符号:
- !@#\$%^&\*()'"[]{}\|~`<>?/

#### ③对象选择

- Pymol> load *name*.pdb, *name* # 载入pdb文件,并命名
- Pymol> fetch object #直接从网上下载,不用加后缀
- ✓ 如果打开了多个PDB文件,想暂时关闭/打开某个对象,可以这样:
- Pymol> disable *object-name* Pymol> enable *object-name*
- ✔ 删除选定的目标或者整个对象:
- Pymol> delete *selection-name* Pymol> delete *object-name*

③对象显示

- Pymol> show representation #以不同方式显示蛋白质结构
   Pymol> hide representation
- Pymol>as representation #不论原来有多少种表示形式,只显示一种
- 其中*representation*可以为: cartoon, ribbon, dots, spheres, surface和 mesh。

#### ③保存对象

- 1、保存文档文件
- Pymol>log\_open *script-file-name .pml* #记录一个文本文档,该文件的 后缀名应为.pml
- Pymol>log\_close #终止记录
- Pymol> @script-file-name # 调用该文档
- 2、保存会话文件
- 外部GUI窗口里面的File Save Session,创建一个会话文件(.pse), 下次打开Pymol时直接回到当前所在的状态。
- 两者区别: 文档文件可以编辑, 但会话文件不可以; 记录文档文件前必须先运行log\_open命令, 而会话文件可以随时创建; 最后文档文件以文档形式运行(@), 而打开会话文件则必须选择外部GUI窗口中的File Open。
- 3、保存图片
- Pymol> ray #优化图像,使图像具有三维的反射及阴影特效 Pymol> png *file-name* #图片被保存在PyMOL安装默认的文件夹中

### ☞关于视点

- Pymol中的视点可以通过zoom、orient、view这三个命令来改变。
- Zoom(变焦)命令可使对象或选择在视野中央显示:如果对象或选择没显示在当前的视野,命令会使它显示;如果当前视野仅显示了一小部分,命令会使它充满视野。
- Pymol> zoom selection-expression
- □ Orient 命令会调整对象或选择,使其最大维度水平显示,次最大维度垂直显示,方便重新查看分子:
- Pymol> orient selection-expression
- □ View可用来保存或调用视角
- Pymol> view key, action
- 其中"key"是你随便给当前视角定的名字, "action"可以为: store或者recall。 如果不加任何"action",则默认为recall:
- Pymol> view v1, store #当前视野被命名为v1并保存
   Pymol> view v1, recall #调用保存的v1定向
   Pymol> view v1 # recall是默认的view语句,所以此命令行也是调用

### ☞关于选择

- Pymol> select *selection-name, selection-expression*
- *selection-name*即给选择表达起个名字,这个名字可以由字母[A/a-Z/z],数字[0-9]已经下划线[\_]组成,但是要避免使用:
- !@#\$%^&\*()'"[]{}\|~`<>?/
- *selection-expression*表示一些被选中的部分,它们可以是一些个原子, 一些个Helix,一些个Beta sheet,或者它们的混合物。
- *selection-expression=selector identifier*,其中"selector"定义了某类属性, 而"identifier"则在该类属性下需要被选择的部分。
- eg. Pymol> select test, name c+o+n+ca

### 常用selector

| Selector | 简写  | Identifier及例子                                                                                                    |
|----------|-----|----------------------------------------------------------------------------------------------------|
| symbol   | e.  | chemical-symbol-list<br>周期表中的元素符号<br>Pymol> select polar, symbol o+n                                                                         |
| name     | n.  | atom-name-list<br>pdb文件中的原子名字<br>Pymol> select carbons, name ca+cb+cg+cd                                                                     |
| resn     | r.  | residue-name-list<br>氨基酸的名字<br>Pymol> select aas, resn asp+glu+asn+gln                                                                       |
| resi     | i.  | residue-identifier-list<br>pdb文件中基团的编号<br>Pymol> select mults10, resi 1+10+100<br>residue-identifier-range<br>Pymol> select nterm, resi 1-10 |
| alt      | alt | alternate-conformation-identifier-list<br>一些单字母的列表,选择具有2种构型的氨基酸<br>Pymol> select altconf, alt a+b                                            |
| chain    | с.  | chain-identifier-list<br>一些单字母或数字的列表<br>Pymol> select firstch, chain a                                                                       |

| Selector     | 简写   | Identifier及例子                                                                        |
|--------------|------|--------------------------------------------------------------------------------------|
| segi         | s.   | segment-identifier-list<br>一些字母(最多4位)的列表<br><b>Pymol&gt; select ligand, segi lig</b> |
| flag         | f.   | flag-nummer<br>一个整数(0-31)<br>Pymol> select f1, flag 0                                |
| numeric_type | nt.  | type-nummer<br>一个整数<br>Pymol> select type1, nt. 5                                    |
| text_type    | tt.  | type-string<br>一些字母(最多 4 位)的列表<br>Pymol> select subset, tt. HA+HC                    |
| id           | id   | external-index-number<br>一个整数<br>Pymol> select idno, id 23                           |
| index        | idx. | internal-index-number<br>一个整数<br>Pymol> select intid, index 23                       |
| SS           | SS   | secondary-structure-type<br>代表该类结构的单字母<br>Pymol> select allstrs, ss h+s+l+""         |

### 有关比较的selector

| Selector       | 简写  | Identifier及例子                                                                                            |  |  |  |  |  |
|----------------|-----|----------------------------------------------------------------------------------------------------|--|--|--|--|--|
| b              | b   | comparison-operator b-factor-value<br>一个实数,用来比较b-factor<br>Pymol> select fuzzy, b > 12                   |  |  |  |  |  |
| q              | q   | comparison-operator occupancy-value<br>一个实数,用来比较occupancy<br>Pymol> select lowcharges, q > 0.5           |  |  |  |  |  |
| formal_charge  | fc. | comparison-operator formal charge-value<br>一个整数,用来比较formal charge<br>Pymol> select doubles, fc. = -1     |  |  |  |  |  |
| partial_charge | pc. | comparison-operator partial charge-value<br>一个实数,用来比较partial charge<br>Pymol> select hicharges, pc. > -1 |  |  |  |  |  |

### 不需要加identifier的selector

| Selector | 简写   | 描述                          |  |  |  |  |  |
|----------|------|-----------------------------|--|--|--|--|--|
| all      | *    | 所有当前被Pymol加载的原<br>子         |  |  |  |  |  |
| none     | none | 什么也不选                       |  |  |  |  |  |
| hydro    | h.   | 所有当前被Pymol加载的氢<br>原子        |  |  |  |  |  |
| hetatm   | het  | 所有从蛋白质数据库<br>HETATM记录中加载的原子 |  |  |  |  |  |
| visible  | V.   | 所有在被"可见"的显示的对<br>象中的原子      |  |  |  |  |  |
| present  | pr.  | 所有的具有定义坐标的原<br>子            |  |  |  |  |  |

• 在ldentifier中用到的原子以及氨基酸的命名规则可以在下面的网址中找到: <u>http://www.wwpdb.org/docs.html</u>

### 配合逻辑操作子的selector

| Operator   | 简写       | 效果与例子                                                                                                    |
|------------|----------|----------------------------------------------------------------------------------------------------|
| not s1     | ! s1     | 选择原子但不包括s1中的<br>Pymol> select sidechains, ! bb                                                                          |
| s1 and s2  | s1 & s2  | 选择既在s1又在s2中的原子<br>Pymol> select far_bb, bb & farfrm_ten                                                                 |
| s1 or s2   | s1   s2  | 选择s1或者s2中的原子(也就是包含<br>全部的s1和s2原子)<br>Pymol> select all_prot, bb   sidechain                                             |
| s1 in s2   | s1 in s2 | 选择s1中的那些原子,其identifiers<br>(name, resi, resn, chain, segi) 全部符<br>合s2中对应的原子<br>Pymol> select same_atom, pept in<br>prot |
| s1 like s2 | s1 l. s2 | 选择s1中的那些原子,其identifiers<br>(name, resi)符合s2中对应的原子<br>Pymol> select similar_atom, pept like<br>prot                      |

| 0perator          | 简写            | 效果与例子                                                                                          |
|-------------------|---------------|------------------------------------------------------------------------------------------------|
| s1 gap X          | s1 gap X      | 选择那些原子,其van der Waals半径至少和<br>s1的van der Waals半径相差X<br>Pymol> select farfrm_ten, resi 10 gap 5 |
| s1 around X       | s1 a. X       | 选择以s1中任何原子为中心,X为半径,所<br>包括的所有原子<br>Pymol> select near_ten, resi 10 around 5                    |
| s1 expand X       | s1 e. X       | 选择以s1中任何原子为中心,X为半径,然<br>后把s1扩展至该新的范围所包含的所有原子<br>Pymol> select near_ten_x, near10 expand 3      |
| s1 within X of s2 | s1 w. X of s2 | 选择以s2为中心,X为半径,并包含在s1中<br>的原子<br>Pymol> select bbnearten, bb w. 4 of resi 10                    |
| byres s1          | br. s1        | 把选择扩展到全部residue<br>Pymol> select complete_res, br. bbnear10                                    |
| byobject s1       | bo. s1        | 把选择扩展到全部object<br>Pymol> select near_obj, bo. near_res                                         |
| neighbor s1       | nbr. s1       | 选择直接和s1相连的原子<br>Pymol> select vicinos, nbr. resi 10                                            |

另外,利用括号可以多重逻辑选择,如选择chain b,但不选择其中的residue 88:

Pymol> select chain b and (not resi 88)

注: 当有多个括号时, Pymol优先处理最里层括号里面的内容。

### ☞关于cartoon

- ▶ cartoon的命令格式如下:
- Pymol> cartoon type, (selection)
- ▶ cartoon的显示类型:
- Automatic: 默认的显示方式

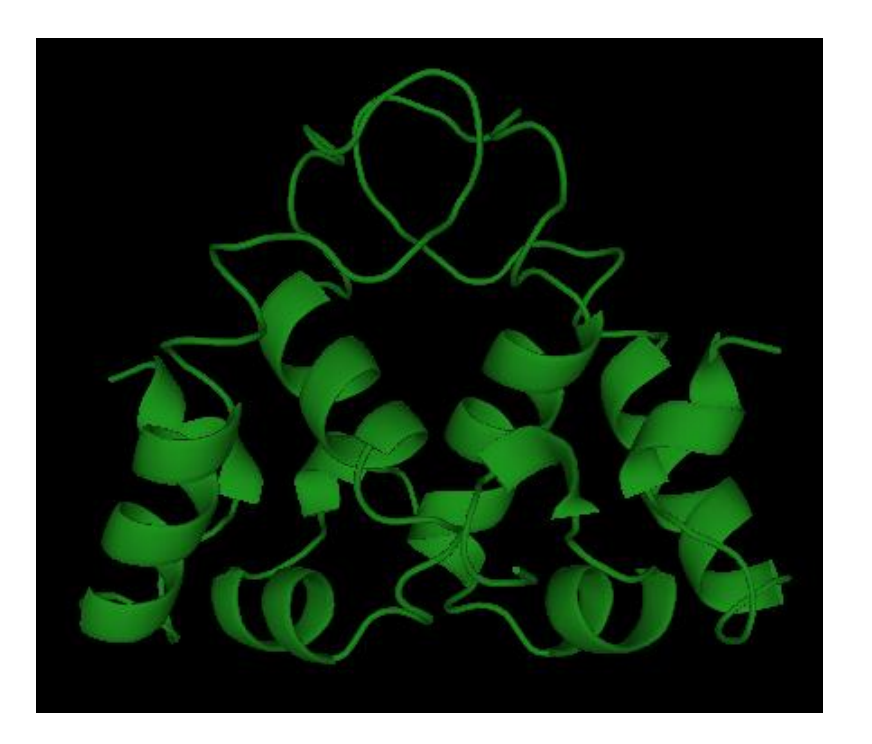

#### Putty: 按R-factor显示, 值越大越粗

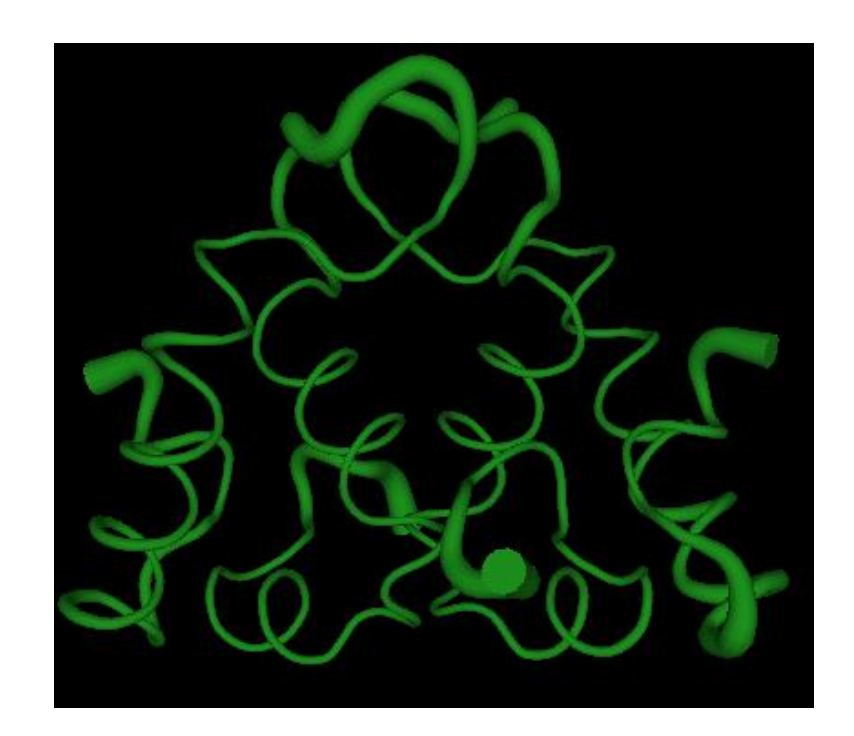

#### Loop

#### Tube

#### Oval

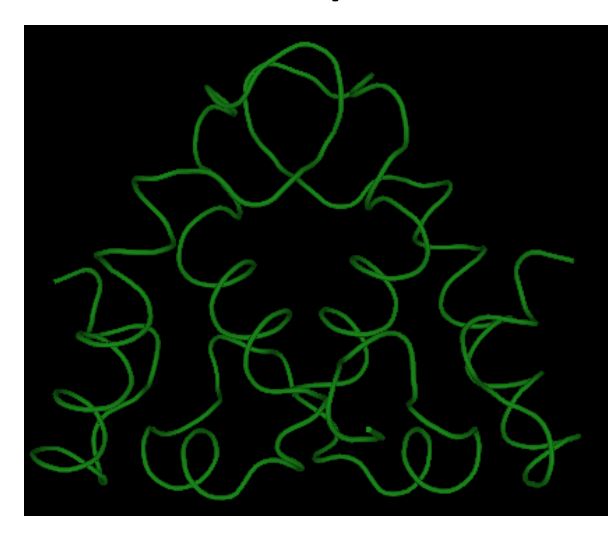

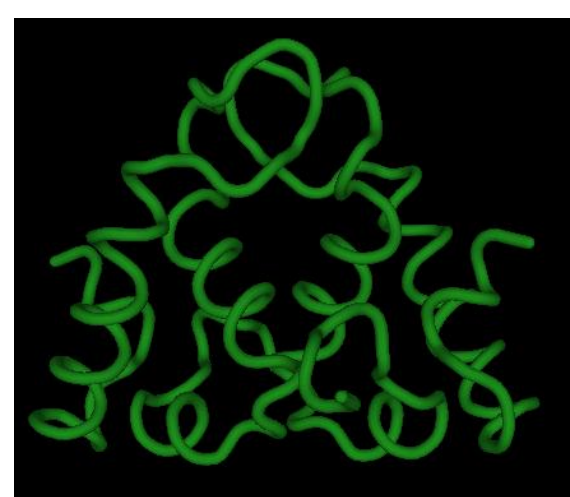

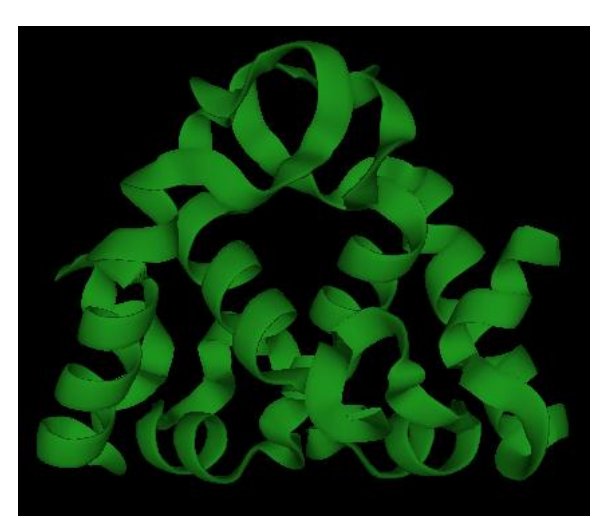

#### Dumbbell

#### Rectangle

Arrow

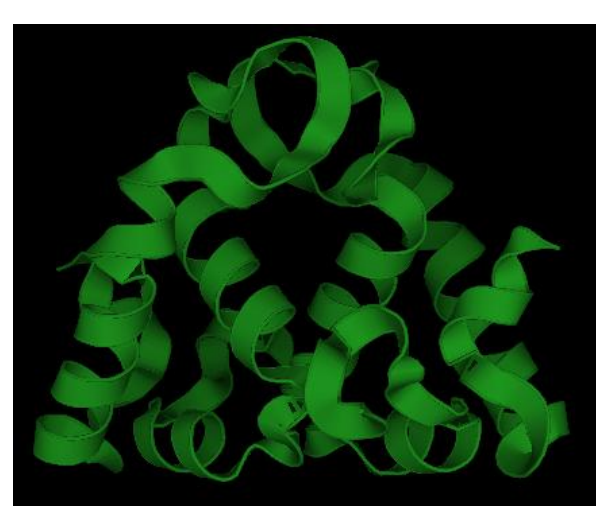

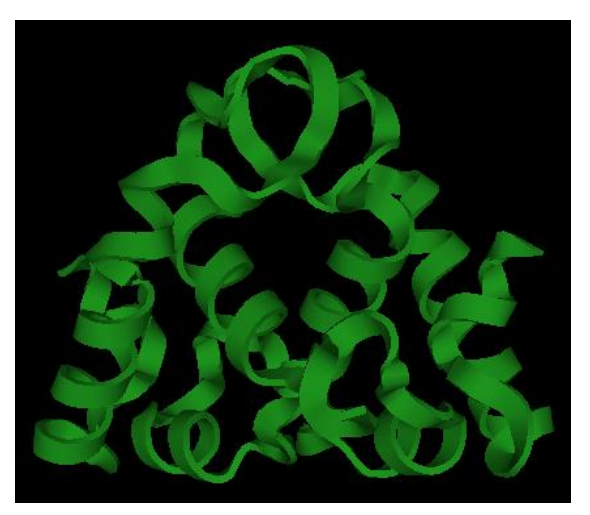

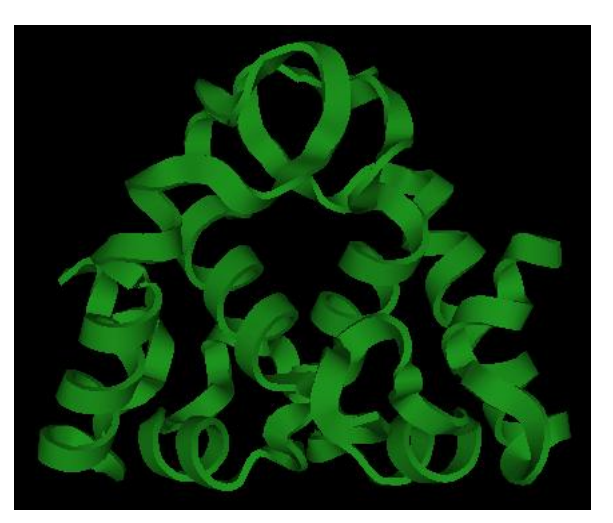

#### ▶ 细节设置

#### ✓ Sheet显示

- Pymol> set cartoon\_flat\_sheets, 1 #1开启
- Pymol> set cartoon\_flat\_sheets, 0 #0关闭
- ✔ Loop显示
- Pymol> set cartoon\_smooth\_loops, 1
   Pymol> set cartoon\_smooth\_loops, 0
- ✓ Helix的厚度和宽度
- Pymol> set cartoon\_oval\_width, 0.2
   Pymol> set cartoon\_oval\_length, 1.5
- ✓ sheet的厚度和宽度
- Pymol> set cartoon\_rect\_width, 0.5
   Pymol> set cartoon\_rect\_length, 1.5
- ✓ loop的半径
- Pymol> set cartoon\_loop\_radius, 0.2

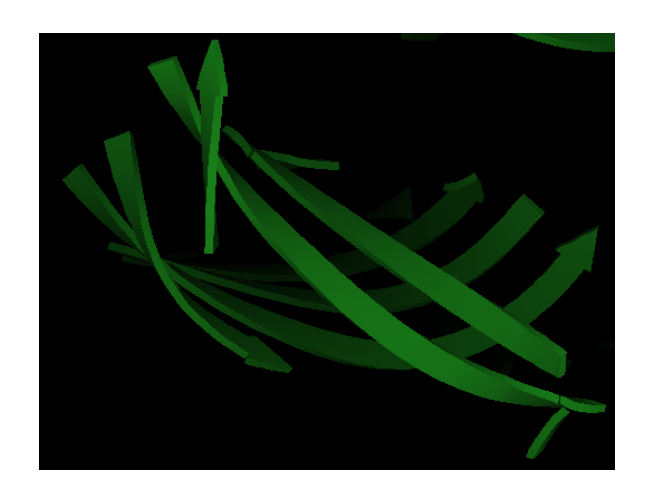

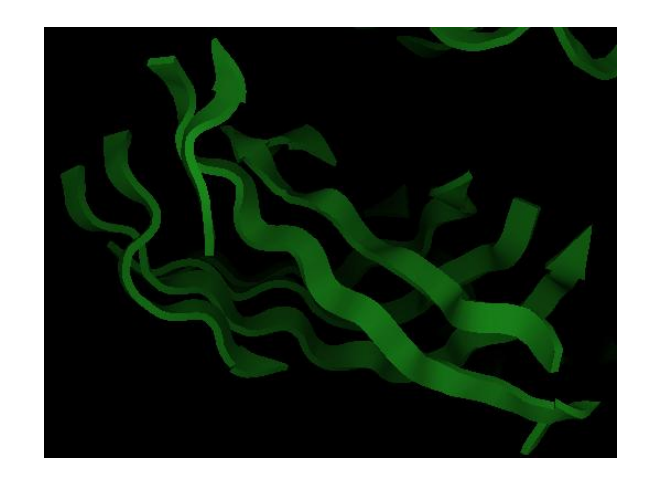

- ✓ cartoon显示风格为fancy
- Pymol> set cartoon\_fancy\_helices, 1 # helix的边上会带有一个很细的 cylinder

Pymol> set cartoon\_fancy\_sheets, 1

- 此时设置helix的厚度,宽度,以及这个cylinder的半径分别是:
- Pymol> set cartoon\_dumbbell\_width, 0.1
   Pymol> set cartoon\_dumbbell\_length, 2
   Pymol> set cartoon\_dumbbell\_radius, 0.2

✔ 上色

• Pymol> set cartoon\_color, green

✓ Refine

- Pymol> set cartoon\_refine, 20
- #数字越大越漂亮,可选范围为1~20
- ✔ 设置透明
- Pymol> set cartoon\_transparency, 0.5
- #可选范围为0~1

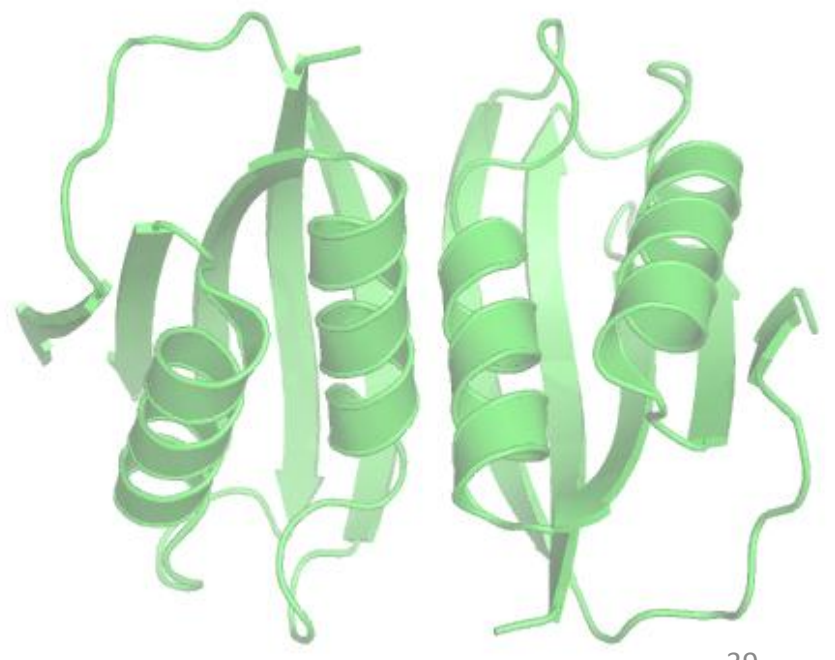

### ☞关于label

- ▶ label的命令格式如下:
- Pymol> label selection, expression
- Selection为已命名的对象, expression为标签的内容, 如name, resn, resi, chain等等。
- ➤ Label的一些设置
- ✔ 投影模式
- Pymol> set label\_shadow\_mode, 3
- 可选值
- 0: 无投影,
- 1: object有投影到label上,但是label本身无投影,
- 2: object有投影到label上, label也有投影,
- 3: object不投影到label上, label本身有投影

✔ 文字颜色

- Pymol> set label\_color, color-name, selection
- Pymol> set label\_font\_id, 5 # pymol内置了12种字体,编号为5−16
  ✓ 字体大小
- Pymol> set label\_size, -0.5 #正值单位为px,负值单位为Å
   Pymol> set label\_size, 4
- ✓ label位置
- Pymol> set label\_position, (x,y,z)

### PyMOL应用实例

### ☞Cartoon及表面显示

1. Load the PDB file

- File -> Open -> 1w2i.pdb
- 2. Hide everything and then show protein cartoon
- PyMOL> hide everything, all
- PyMOL> show cartoon, all
- 3. Color the helix, sheet, and loop
- PyMOL> color purple, ss h
- PyMOL> color yellow, ss s
- PyMOL> color green, ss ""
- 4. Color chain A and B
- PyMOL> color red, chain A
- PyMOL> color blue, chain B

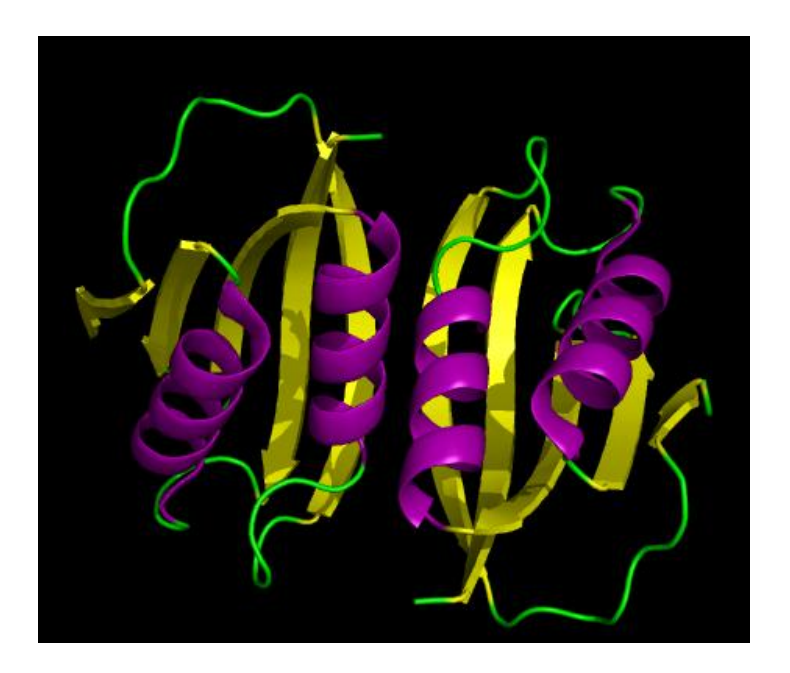

- 5. Create a surface display for chain A
- PyMOL> create obj\_a, chain A
- PyMOL> show surface, obj\_a
- 6. Color the active site residue
- PyMOL> select active, (resi 14-20,38 and chain A)
- PyMOL> color yellow, active
- PyMOL> turn y, -60; turn x, -20
- PyMOL> zoom active

*Note*: Rotate the molecule to see a hole around the yellow surface. That's the active site craddle for binding phosphate

7. Locate and display the bound formate ion in the active site.

- PyMOL> select ligand, active around 3.5 and resn FMT
- PyMOL> show sticks, ligand
- PyMOL> show spheres, ligand

- PyMOL> alter ligand, vdw=0.5
- PyMOL> rebuild
- PyMOL> set transparency=0.25
- 8. Rendering and output
- PyMOL> bg\_color white
- PyMOL> ray
- File -> Save Image

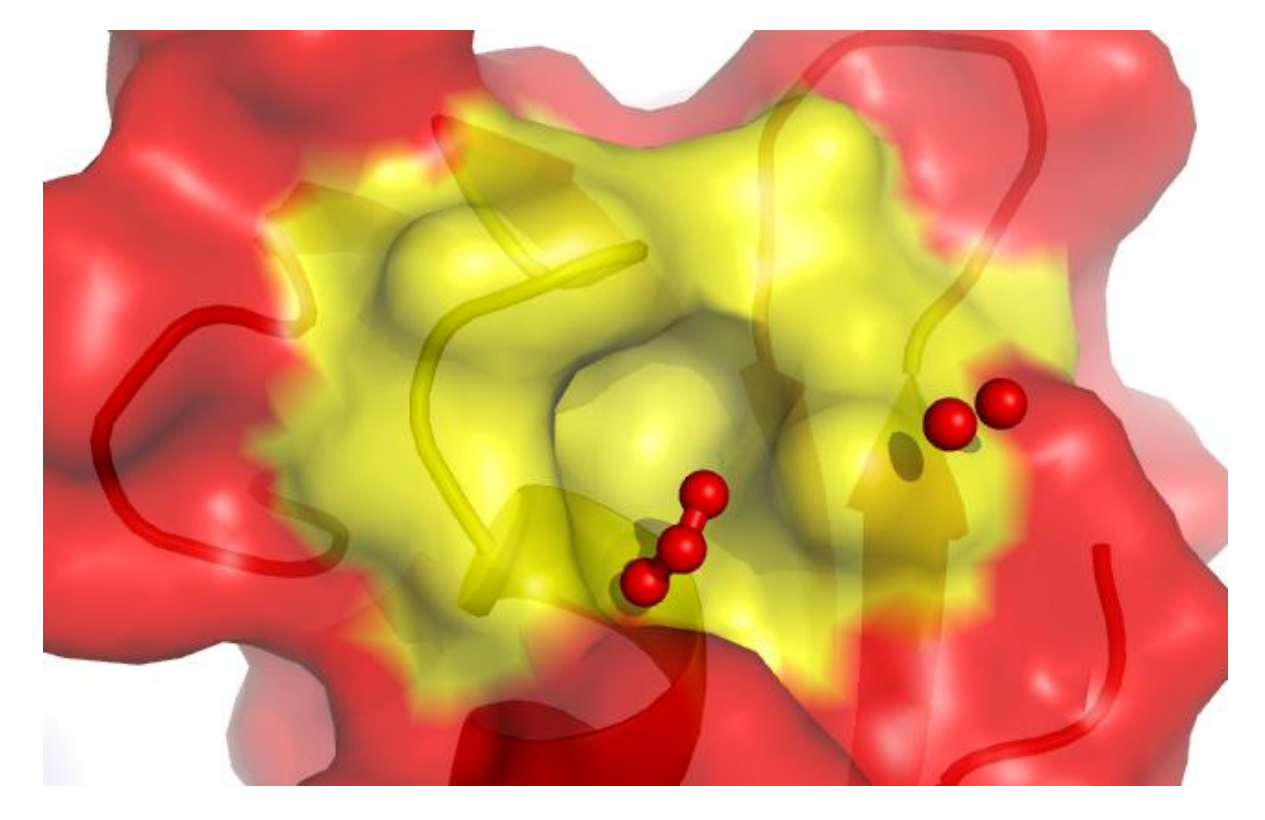

### ☞活性位点侧链显示及距离的测量

- Display the side-chain of active site residues on top of the cartoon representation
- PyMOL> hide surface
- PyMOL> select sidechain, not (name c+n+o)
- PyMOL> show sticks, (active and sidechain)
- PyMOL> color blue, name n\*
- PyMOL> color red, name o\*
- PyMOL> color white, name c\*
- Display and measure distances
- Wizard -> Measurement -> Distance
- Use this to measure the distance between the arginine N atoms and the oxygen atoms of formate ion.

- PyMOL> distance resi 20 and name NH2 and chain A, resi 1092 and name O2 and chain A
- PyMOL> hide labels
- PyMOL> ray
- File -> Save Image

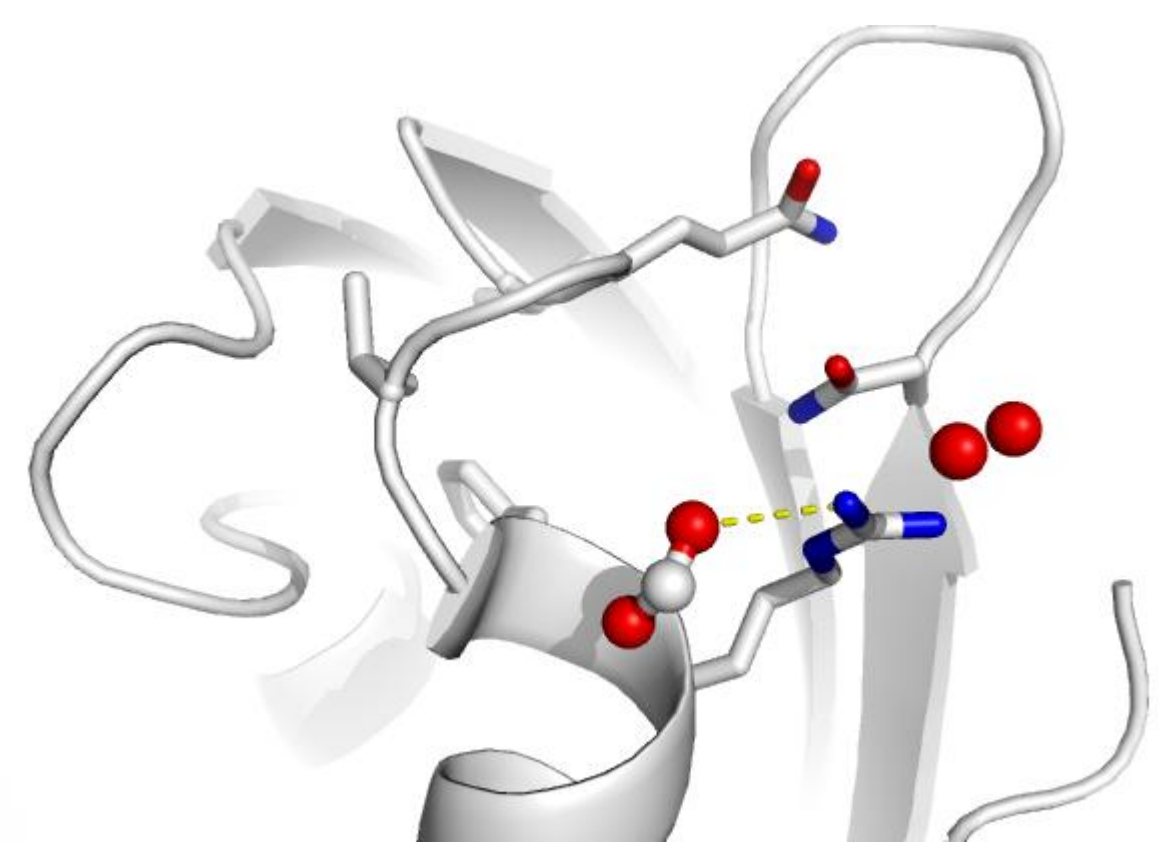

### ☞电子密度图

- 1. Loading PDB file
- File -> Open -> 1w2i.pdb
- 2. Load the map file
- File -> Open -> 1w2i.map.xplor
- It takes a while to load the map file.
- 3. Zoom in the active site
- PyMOL> select active, (resi 14-20,38) and chain A
- PyMOL> zoom active
- PyMOL> hide all
- PyMOL> show stick, active
- 4. Locate and Display the active site water
- PyMOL> select active\_water, ( (resi 38 and name ND2 and chain A) around 3.5) and (resn HOH)

- PyMOL> show spheres, active\_water
- PyMOL> alter active\_water, vdw=0.5
- PyMOL> rebuild
- 5. Display the electron density around the active site atoms at sigma level=1.0
- PyMOL> isomesh mesh1, 1w2i.map, 1.0, (resi 14-20,38 and chain A), carve=1.6
- PyMOL> isomesh mesh1, 1w2i.map, 1.0, active, carve=1.6
- 6. Change the color of the map
- PyMOL> color grey, mesh1
- 7. Set the background color
- PyMOL> bg\_color white
- 8. save the figures in PNG
- To render a figure with high resolution
- PyMOL> ray 2400,2400
- File -> Save Image

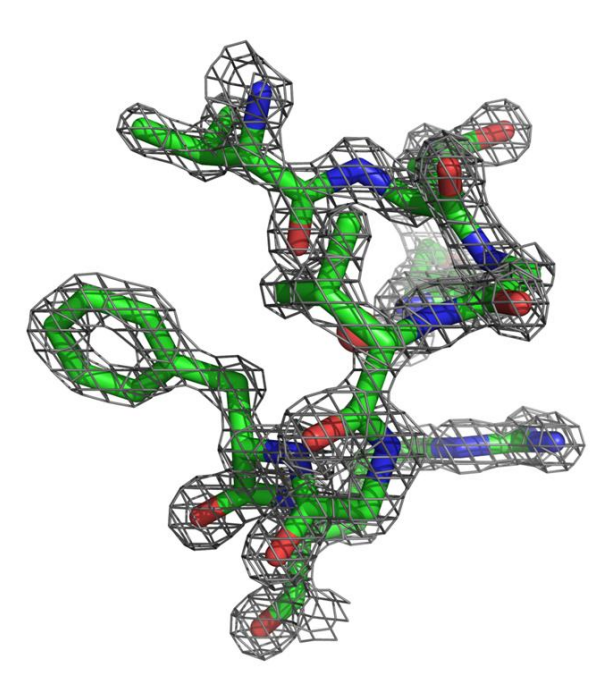

```
一. 含配体蛋白的表面显示
1.先把蛋白显示成cartoon模型,按链的不同给蛋白着色,A链红色,B链蓝色
as cartoon; color red, chain A; color blue, chain B
2. 将A链的表面显示出来
create obj a, chain A
show surface, obj a
3.洗择配体(甲酸盐离子)并将配体显示成球形
select ligand, resn FMT; color cyan, ligand; show sticks, ligand
show spheres, ligand
4.改变球形直径大小,并将表面透明度设成0.25
alter ligand, vdw=0.5
rebuild
set transparency=0.25
5.选择活性位点,并将活性位点的颜色显示成黄色,
select active, ligand around 6.5 and chain A;color yellow, active
zoom active
PyMOL> ray
File -> Save Image
动画制作
#定义动画
mset 1 x30
#mdo命令创建摇摆+/-180度的30帧动画
util.mrock start, finish, angle, phase, loop-flag
util.mrock 1,30,180,1,1
mplay
```

#### 二. 活性位点侧链显示及距离的测量

Display the side-chain of active site residues on top of the cartoon representation

PyMOL> hide surface

PyMOL> select sidechain, not (name c+n+o)

PyMOL> show sticks, (active and sidechain)

PyMOL> color blue, name n\*

PyMOL> color red, name o\*

PyMOL> color white, name c\*

Display and measure distances

Wizard -> Measurement -> Distance

Use this to measure the distance between the arginine N atoms and the oxygen atoms of formate ion.

PyMOL> distance resi 20 and name NH2 and chain A, resi 1092 and name O2 and chain A

PyMOL> hide labels

PyMOL> ray

File -> Save Image

三. 电子密度图
PyMOL> show spheres, active\_water
PyMOL> alter active\_water, vdw=0.5
PyMOL> rebuild
5. Display the electron density around the active site atoms at sigma level=1.0
PyMOL> isomesh mesh1, 1w2i.map, 1.0, (resi 14-20,38 and chain A), carve=1.6
PyMOL> isomesh mesh1, 1w2i.map, 1.0, active, carve=1.6
6. Change the color of the map
PyMOL> color grey, mesh1
7. Set the background color
PyMOL> bg\_color white
8. save the figures in PNG
To render a figure with high resolution
PyMOL> ray 2400,2400
File -> Save Image

# Thank you!